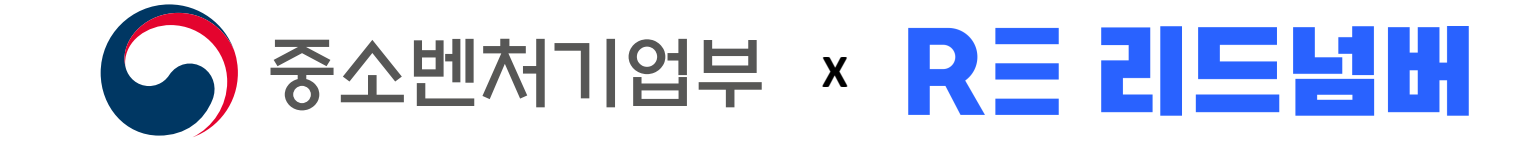

# 비대면 바우처 수요기업 신청 안내

#### 

# 비대면 바우처 지원사업이란?

수요기업에 선정된 기업을 대상으로 최대 <mark>400만 원의 바우처를 지원하는 사업</mark>으로 정부 지원금 90% + 자부담 10%로 리드넘버의 고품질 서비스를 경험하실 수 있는 제도입니다.

**모집대상** 중소기업 (중소기업기본법 제2조에 해당하는 기업)

**모집규모** 60,000개사

- 신청기간 2021년 2월 16일(화) ~ 예산 소진 시까지 \* 신청을 완료했더라도, 예산 소진 시 지원대상에서 제외될 수 있음
- 지원내용 최대 400만 원까지 지원(자부담 10% 포함)
- 신청방법 K-비대면 바우처 플랫폼 (www.k-voucher.com)에서 신청

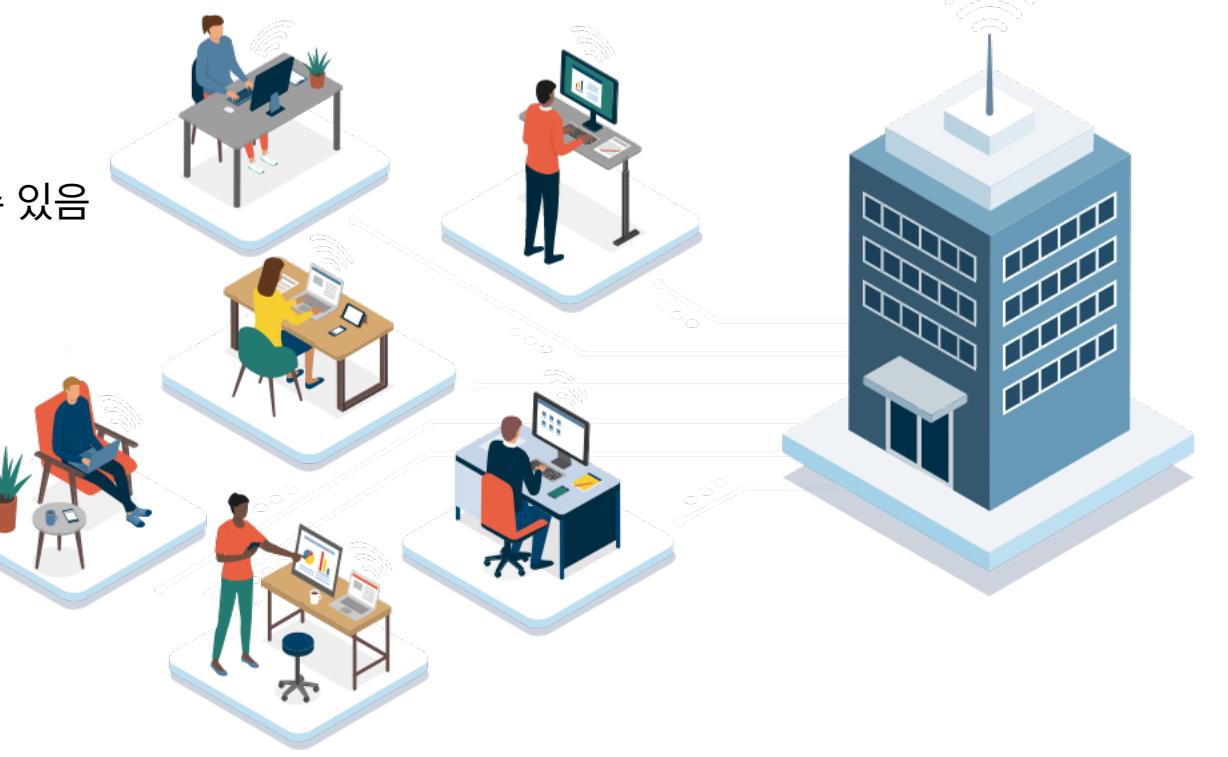

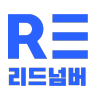

# STEP 1. K-비대면 바우처 플랫폼 접속

K-비대면 바우처 플랫폼 접속 (www.k-voucher.com)
 우측 상단 메뉴 수요기업 > 회원가입 및 사업신청 선택

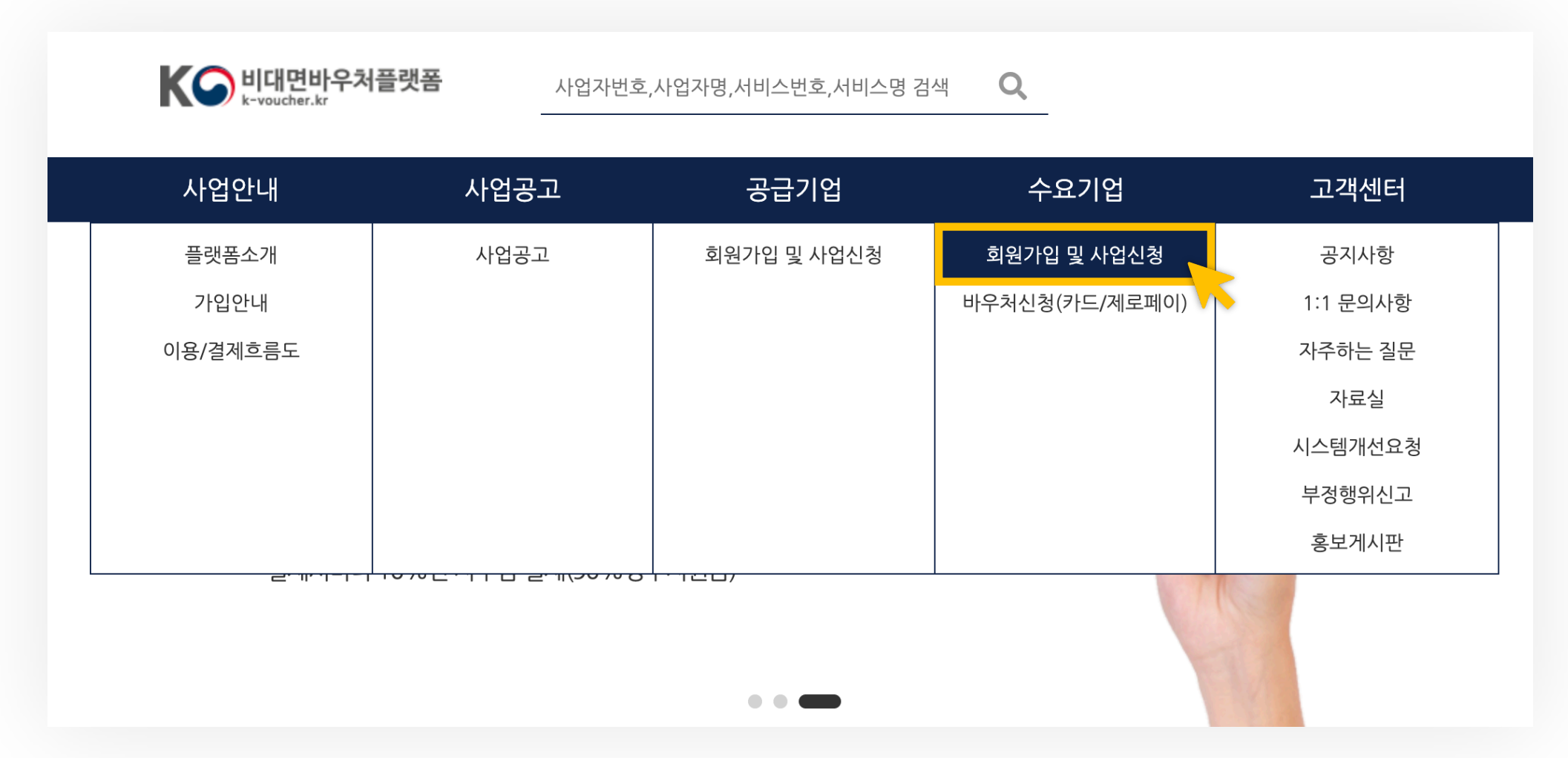

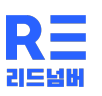

# STEP 2. K-비대면 바우처 플랫폼 회원가입

① 수요기업(구매자) 가입하기 클릭

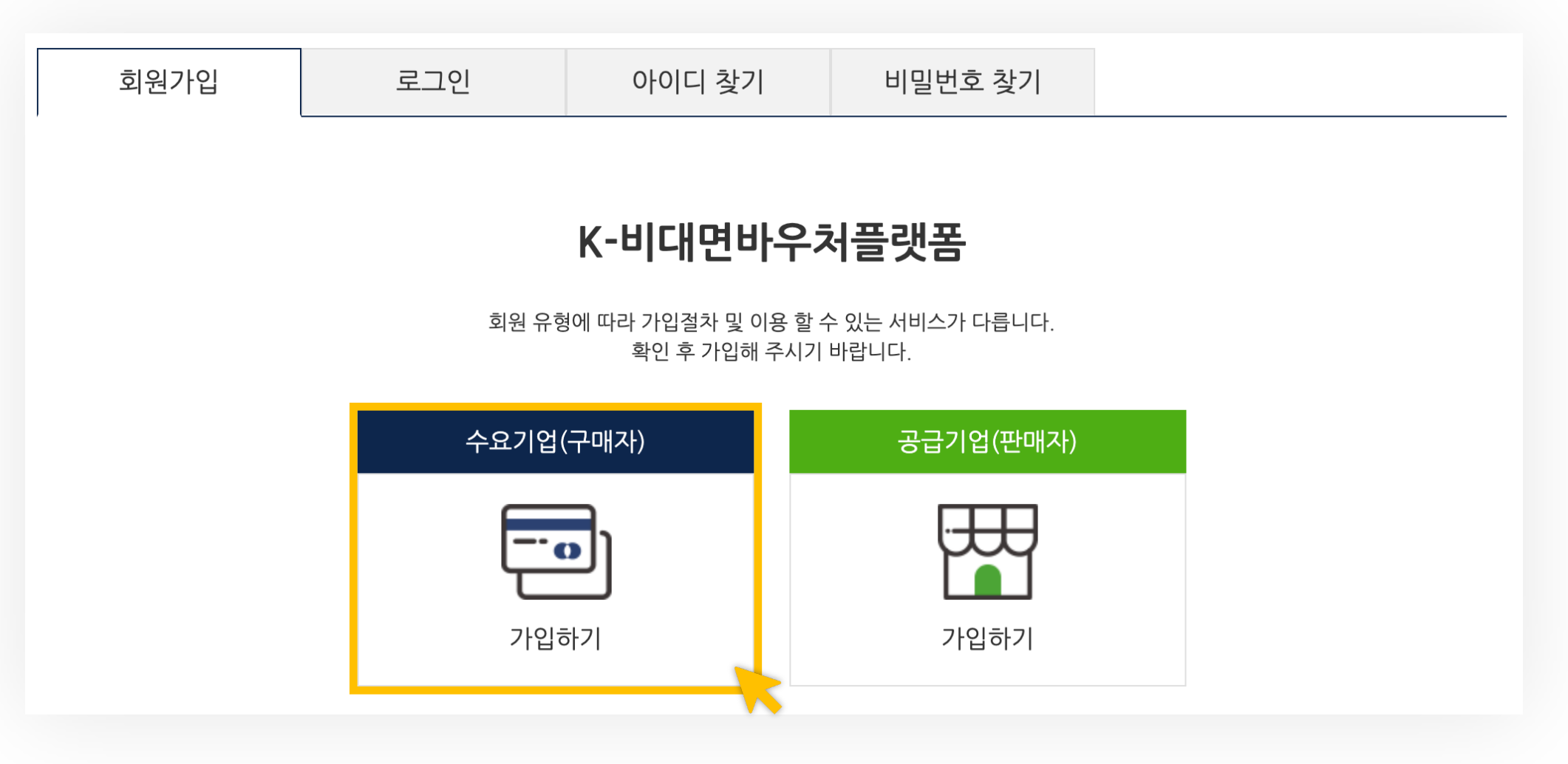

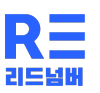

# STEP 3. 수요기업(구매자) 본인인증

#### ① 약관 동의 체크 확인 ② <mark>본인인증 > 통신사 선택 후 인증 > 약관 동의 체크 후 인증</mark> ※ 대표자를 포함하여 임직원(실무자)도 회원가입 인증 가능 (단, 비대면 바우처 결제카드 명의자와 회원가입 인증자는 일치해야 함) ※ 가급적이면 대표자 명의와 모두 일치시켜 주세요

| 이용약관                                                                                                    | PASS                                                                                                    |                                            |  |  |  |
|----------------------------------------------------------------------------------------------------|----------------------------------------------------------------------------------------------------|--------------------------------------------|--|--|--|
| 3. 약관 외 준칙                                                                                                    | 이용 중이신 통신사를 선택하세요.                                                                                                    |                                            |  |  |  |
| 이 약관에 명시되지 않은 사항은 관계 법령에 따릅니다.<br>4. 용어의 정의<br>① 비대면서비스바우처사업이란 창업진흥워이 주무부처로부터 사업전담기관으로 지정받아 중소기업 대상으로 비대면서비스바우처를 지                                                                                                    | SK telecom                                                                                                    | kt                                         |  |  |  |
| 개인정보처리방침<br>·                                                                                                    | 🚯 LG U+                                                                                                    | []<br>▲ 알뜰폰                                |  |  |  |
| K·비대면바우처플랫폼이 취급하는 모든 개인정보는 관련법형에 근거하여 수집·보유 및 처리되고 있습니다.<br>'개인정보보호법,은 개인정보 취급에 대한 일반적 규범을 제시하고 있으며, K·비대면바우처플랫폼은 이 법령에 따라 수집·보유 및 처리하<br>는 개인정보를 공공업무의 적절한 수행과 국민의 권익을 보호하기 위해 적법하고 적정하게 취급하겠습니다.<br>또한 K·비대면바우처플랫폼은 관련 법령에서 규정한 바에 따라 보유하고 있는 개인정보에 대한 열람, 정정·삭제, 처리정지 요구 등 이용자<br>의 권익을 존중하며 이용자는 이러한 번렺상 권익의 침해 등에 대하여 핵정심판번에서 정하는 바에 따라 핵정심판을 청구할 수 있습니다. ↓<br>기인정보처리방침에 등의한 | 알뜰폰이란?<br>아동통신사(S/T, KT, LGU+)의 통신망을 입대하<br>휴대폰 서비스(M/NO)를 제공하는 사업자를<br>✓ 개안정보이용동의 ✓<br>✓ 서비스이용약관동의 ✓<br>광고성 정보수신 등의(선택) | i여 별도의<br>알랍니다.<br>고유식별정보처리둥의<br>통신사이용약관둥의 |  |  |  |
| J명확인                                                                                                    | 시작하7                                                                                                    |                                            |  |  |  |
| 개정 정보통신법 계23조에 따라 회원 가입시에는 주민등록번호를 수집하지 않습니다.<br>휴대폰 본인 인증에 동의하시겠습니까?                                                                                                    |                                                                                                    |                                            |  |  |  |
|                                                                                                    | *안전한 본인확인을 위해 키보드 보안 -                                                                                                   | 프로그램을 설치해주세요. <u>설치</u>                    |  |  |  |
| 확인                                                                                                    | 이용약관   <b>개인정보처리방침</b><br>Verlägn 256-bit SSL 암호화 적용                                                                     | NICE 평가정보                                  |  |  |  |

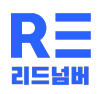

① 로그인 정보 입력

| 로그인 정보(바우처 0    | <b> 용사정보)-</b> 수요기업의 바우처결제자 정보를 기입 해주세요.                                                                                                    | *필수입력사항 |
|-----------------|----------------------------------------------------------------------------------------------------|---------|
| 아이디 *           | <b>중복확인</b> (영문 소문자, 숫자로 8~15자 이내 입력).                                                                                                    |         |
| 비밀번호 *          | •••••••••                                                                                                    |         |
| 비밀번호 확인 *       |                                                                                                    |         |
| 바우처 발급자 정보      | 인증자 휴대전화 :<br>인증확인 :SMS인증완료(결제시 인증문자 수신)<br>이름 : 생년월일 : 성별 :<br>향후 위 정보로 바우처 발급 대상자 여부를 확인 합니다.<br>바우처 발급자 정보와 카드 발급자 정보가 일치하지 않으면, 발급이 불가 할 수 있습니다. |         |
| 바우처 발급자 정보 구분 * | ● 대표자 ○ 담당자(임직원) 인증자(바우처 발급자)가 대표자인지 담당자인지 체크하시기 바랍니다                                                                                                |         |
| E-mail *        | @                                                                                                    |         |
|                 |                                                                                                    |         |

② 기업정보 입력

| 수요기업명(한글) *      |                                                                                   |  |
|------------------|-----------------------------------------------------------------------------------|--|
| 수요기업명(영문)        |                                                                                   |  |
| 대표자명 *           | □ <b>공동대표여부</b> 공동 대표자명 기입                                                        |  |
| 대표자생년월일 *        | 1920 년 1 월 1 일                                                                    |  |
| 대표자휴대폰 *         |                                                                                   |  |
| 대표자성별 *          | ○ 남성 ● 여성                                                                         |  |
| 사업자등록번호 *        | 111-11-11111 중복확인                                                                 |  |
| 휴/폐업조회 ★         | 휴페업 조회                                                                            |  |
| 사업자 구분 ★         | <ul> <li>● 개인</li> <li>○ 법인</li> <li>법인등록번호(법인)</li> <li>111111-111111</li> </ul> |  |
|                  | 주소찾기                                                                              |  |
| 주소 *             |                                                                                   |  |
| 업태 *             |                                                                                   |  |
| 종목 *             |                                                                                   |  |
| 전화번호 *           |                                                                                   |  |
| 홈페이지 주소          | http://                                                                           |  |
| 수요기업 설립일 *       | 2010 년 1 월 1 일                                                                    |  |
| 매출액 (최근1년)       | 억 (설립일 1년 미만인 경우는 선택사항입니다.)                                                       |  |
| 사내그르기스 (친그11리) * | 9                                                                                 |  |

③ 제출서류 첨부

★ 필수 제출 서류 ★

|             |                              | 제출서류명(사본 가능)                         | 발급처                                          |
|-------------|------------------------------|--------------------------------------|----------------------------------------------|
| 제출서류        |                              | 사업자등록증 또는                            | 세무서 또는 국세청 홈택스                               |
| 사업자등록증 *    | 파일선택(BMP,GIF,JEPG,PNG,PDF) ( | 표 사업자등록증명원                           | (www.hometax.go.kr)                          |
| 국세 완납증명서 *  | 파일선택(BMP,GIF,JEPG,PNG,PDF)   | 국세완납증명서                              | 세무서 또는 국세청 홈택스<br><u>(www.hometax.go.kr)</u> |
| 지방세 완납증명서 * | 파일선택(BMP,GIF,JEPG,PNG,PDF)   | 지방세 완납증명서                            | 주민센터 또는정부 24<br><u>(https://www.gov.kr)</u>  |
| 법인등기부등본     | 파일선택(BMP,GIF,JEPG,PNG,PDF)   | ※법인인 경우 법인등기부등본<br>(신청일기준최근1개월이내발급분) | 등기소 또는 대법원인터넷등기소<br>(www.iros.go.kr)         |

#### 신청 유의사항

- (1) 중소기업 여부 등 신청자격 확인이 안될 경우, 운영기관에서 별도로 신청기업에 중소기업확인서 등 필요한 서류를 요청할 수 있음
- (2) 최종 '제출완료'한 신청자 순으로 요건, 서류 등을 검토한 후, 선정 예정
- (3) 접수마감 후, 신청내용 일체 수정 불가

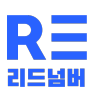

④ 담당자 정보 입력(대표자를 대신하여 담당자가 있을 경우 담당자 정보 입력 가능)

| 담당자- 공급기업에 정보가 3 | 표기 및 제공됩니다. |                                       |     |      | 🗌 인증자와 동일 |
|------------------|-------------|---------------------------------------|-----|------|-----------|
| 담당자 성명 *         |             |                                       |     |      |           |
| 담당자 연락처 *        |             |                                       |     |      |           |
| 단단자 흐대저하 *       |             |                                       |     | 번호인증 |           |
|                  | 인증확인 :SMS인  | ····································· | 수신) |      |           |
| E-mail *         |             |                                       | @   |      |           |
| 메일링서비스 *         | • 동의        |                                       |     |      |           |

| 운영기관 선택- <mark>아래의 내용</mark><br> | 은 추후에 변경할 수 없습니다. 신중하게 결정 히                                                  | 하시기 바랍니다. |
|----------------------------------|------------------------------------------------------------------------------|-----------|
| 운영기관선택 <b>*</b>                  | ✓ 선택<br>대덕이노플리스 벤처협회<br>벤처기업협회<br>중소기업기술혁신협회(이노비즈협회)<br>한국경영혁신중소기업협회(메인비즈협회) |           |

## ★ 운영기관 자유롭게 선택 가능★

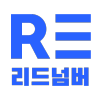

⑤ 사업 활용 계획 작성

| 사업 활용 계획   |                                                                                                    |
|------------|----------------------------------------------------------------------------------------------------|
|            | 활용하고자 하는 서비스를 최소 1개 분야 이상(2개 이상 복수선택 가능) 선택해주시기 바랍니다.                                                                                            |
| 사업 활용 분야 * | <ul> <li>□ 화상회의</li> <li>□ 에듀테크(직무교육)</li> <li>□ 볼봄서비스</li> <li>□ 비대면제도도입컨설팅</li> </ul>                                                          |
| 사업 활용 계획 * | 200자 이상 기입<br>★ 작성TIP ★<br>코로나 19로 인한 재택근무 증가와 원격지원 서비스 필요,<br>기업의 세무 경영 관리에 필요한 비대면 앱/웹 서비스를 구매하여 활용할 계획 등<br>※ 사업 활용 분야(재택근무 협업 툴)에 맞게 기입해주세요. |

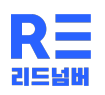

# STEP 5. 회원가입 완료

④ 회원가입(심사접수) 완료

| 사업안내 | 사업공고 | 공급기업                   | 수요기업 |      | 고객센터 | 4    |
|------|------|------------------------|------|------|------|------|
|      |      |                        |      | Home | 공급기업 | 회원가입 |
|      |      |                        |      |      |      |      |
|      | 회원   | 가입이 완료되었습 <sup>L</sup> | ·[다. |      |      |      |
|      |      |                        |      |      |      |      |
|      |      | 홈페이지 바로가기              |      |      |      |      |
|      |      |                        |      |      |      |      |
|      |      |                        |      |      |      |      |
|      |      |                        |      |      |      |      |
|      |      |                        |      |      |      |      |
|      |      |                        |      |      |      |      |
|      |      |                        |      |      |      |      |
|      |      |                        |      |      |      |      |

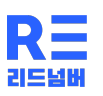

# STEP 6. 비대면 바우처 플랫폼 수요기업 신청내역 조회

# ① 좌측 상단 기업정보관리 > 심사 및 예산확인 선택 ② 심사현황 > 수요기업 선정 심사 결과 확인

| K 비대면바우처플랫폼<br><sub>k-voucher.kr</sub> | 사업자번호,사업자명 | 령,서비스번호,서비스명 검색 | Q             |          |
|----------------------------------------|------------|-----------------|---------------|----------|
| 기업정보관리                                 | 바우처 신청     | 서비스요청           | 바우처이용/정산관리    | 고객센터     |
| 심사 및 예산확인                              | 바우처 신청     | 서비스요청           | 서비스결제관리       | 공지사항     |
| 과거이력정보                                 | 승인 포기 신청   |                 | 청구내역(카드/제로페이) | 1:1 문의사항 |
|                                        | 잔여예산 포기 신청 |                 | 서비스 정산(만족도)   | 자주하는 질문  |
|                                        |            |                 |               | 자료실      |
|                                        |            |                 |               | 시스템개선요청  |
|                                        |            |                 |               | 부정행위신고   |
|                                        |            |                 |               | 홍보게시판    |
|                                        |            |                 |               | 사업공고     |
|                                        |            | •••             |               |          |

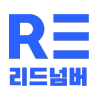

# STEP 7. 비대면 바우처 발급신청

① 좌측 상단 **바우처 신청 > 바우처 신청** 선택

| <b>사이 비대면바우처플랫폼</b><br>k-voucher.kr | 사업자번호,사업자명 | ,서비스번호,서비스명 검색 | Q             |          |
|-------------------------------------|------------|----------------|---------------|----------|
| 기업정보관리                              | 바우처 신청     | 서비스요청          | 바우처이용/정산관리    | 고객센터     |
| 심사 및 예산확인                           | 바우처 신청     | 서비스요청          | 서비스결제관리       | 공지사항     |
| 과거이력정보                              | 승인 포기 신청   |                | 청구내역(카드/제로페이) | 1:1 문의사항 |
|                                     | 잔여예산 포기 신청 |                | 서비스 정산(만족도)   | 자주하는 질문  |
|                                     |            |                |               | 자료실      |
|                                     |            |                |               | 시스템개선요청  |
|                                     |            |                |               | 부정행위신고   |
|                                     |            |                |               | 홍보게시판    |
|                                     |            |                |               | 사업공고     |
|                                     |            | •••            | T             |          |

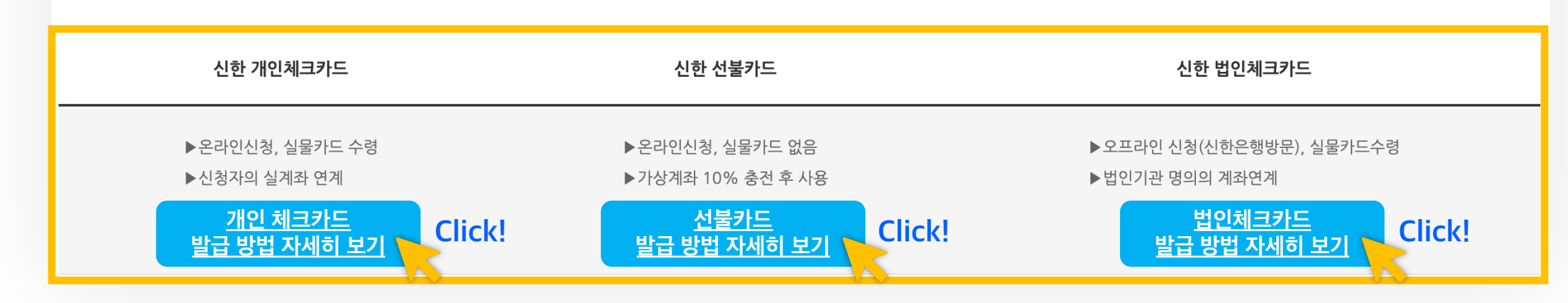

# 바우처 결제수단별 안내

## 신한카드(체크·선불·법인카드) ☎1544-7000

★ 카드 발급 문의 ★

> 카드 발급현황 및 재발급 문의는 신한카드사(1544-7000)로 하시기 바랍니다.

> 개인 체크카드는 온라인에서 신청 가능하며, 법인 체크카드 발급시에는 구비서류를 은행에 제출하여야 합니다 .

> 바우처 신청은 수요기업의 심사 및 예산이 확정되어야 신청이 가능합니다.

# 바우처 신청

#### 바우처신청 🗸

# STEP 7. 비대면 바우처 발급신청

② 바우처 전용 통장 및 카드 개설 절차 진행(신한카드)

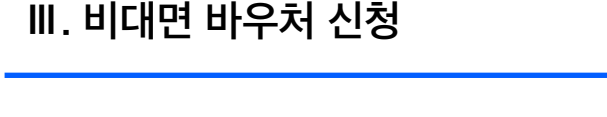

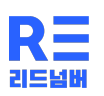

Ⅲ. 비대면 바우처 신청

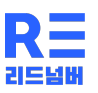

# STEP 7. 비대면 바우처 발급신청

② 바우처 전용 통장 및 카드 개설 절차 진행(제로페이)

#### 바우처신청 🗸

## 바우처 신청

> 바우처 신청은 수요기업의 심사 및 예산이 확정되어야제 신청이 가능합니다.

> 제로페이는 기업제로페이(www.bizzeropay) 회원가입을 하시고,바우처를 구입 후 이용이 가능합니다.

> 제로페이 이용문의는 (재)한국간편결제진흥원(1670-0582)로 하시기 바랍니다.

#### ★ 제로페이 발급 문의 ★

# 바우처 결제수단별 안내

#### 한국간편결제진흥원(제로페이) 고객센터 ☎1670-0582

| 제로페이(zeropay)                                        |
|------------------------------------------------------|
| ▶온라인신청, 상품권 수령<br><u>제로페이</u><br><u>발급 방법 자세히 보기</u> |

#### STEP 8. 리드넘버 비대면 바우처 서비스 신청 해당건을 거래상담 요청합니다. 메모/사유입력 : ① 재택근무(협업 Tool) > '리드넘버' 검색 > 서비스 선택 후 거래상담 요청 (주)주식회사 비대면 바우처 결제요청 ※ 구매할 서비스 상품에 대해 '거래상담 요청'하시면 담당자가 확인 후 연락드립니다. **^** 사이 비대면바우처플랫폼 Q 사업자번호,사업자명,서비스번호,서비스명 검색 서비스검색 취소 확인 공급기업 소상공인 비대면 세무·경영관리 원격지원 솔루션 개인사업자 2년 구독권 소상공인 세무 솔루션 리드넘버 \*\*\*\* æ Ö 서비스번호 개인사업자 2년 판매가 1,584,000 원 사업에 값께하는 재택근무 (협업Tool) 화상회의 네트워크 11年111161 공급업체명 주식회사 리드넘버 (보안솔루션) 재택근무 ( 협업tool 서비스분야 0 부가가치세 TYNER TYNER - 1 + 수량 합계금액 1,584,000 # 검색 검색 리드넘버 소개자료 다운로드(PDF) 찜하기 거래상담 요청

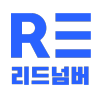

# STEP 9. 결제

① 리드넘버에서 거래상담 요청을 수락하고 결제 요청을 하면 결제가 가능합니다.

| 총내역             | 거래상담                           | 거래수락                   | 반려/불가      | 결제요청      |                                                                       |     |           | 전체 총 <b>1</b> | 건 금액합기    | ᅨ 1,584,000 원 |
|-----------------|--------------------------------|------------------------|------------|-----------|-----------------------------------------------------------------------|-----|-----------|---------------|-----------|---------------|
| 번호              | 호 처리일자▲                        | ▼ 주문                   | 번호         | 이미지       | 서비스명                                                                  | 수량  | 판매가격(원)   | 공급기업          | 상태        | 처리            |
| □ 1             | 2021-01-2<br>14:24:29          | 9 202101<br>111        | 29aaaa111  |           | 00000   재택근무 (협업tool)<br>소상공인 비대면 세무·경영관리<br>원격지원 솔루션 개인사업자<br>2년 구독권 | 1   | 1,584,000 | 주식회사<br>리드넘버  | 결제요청      | 결제하기          |
| 2021-0<br>[ 수요기 | )1-29 14:24:29<br> 업 ]   수요기업! | <b>거래상담</b><br>명   이대표 | 010-1234-5 | 678 메모:   | 비대면 바우처 결제요청                                                          |     |           |               |           |               |
| 2021-0<br>[공급기  | )2-01 09:31:42<br> 업] 주식회사     | <b>거래수락</b><br>리드넘버 리  | 드넘버 고객센E   | 러 031-157 | 77-3422 메모: 안녕하세요. 리                                                  | 드넘버 | 입니다. 거래상담 | 요청을 수락하였      | 혔습니다. 감사합 | 니다.           |
| 2021-0<br>[ 공급기 | )2-01 09:31:47<br> 업] 주식회사     | <b>결제요청</b><br>리드넘버 리  | 드넘버 고객센터   | 러 031-157 | 7-3422 메모: 결제 부탁드립!                                                   | 다.  |           |               |           |               |

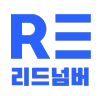

# STEP 9. 결제

## ② 결제 요청을 드리면, 발급하신 카드로 결제가 가능합니다.

| 지불방법       신한 바우치 카드         카드번호       0000 - ●●●● - ●●●● - 0000         유효기간       00 00         핸드폰번호       010-1234-5678 (결제담당자 인증번호 확인 후 결제가 진행됩니다.) | 카드종류선택 | 신한카드                                       |
|----------------------------------------------------------------------------------------------------|--------|--------------------------------------------|
| 지불방법       신한 바우치 카드         카드번호       0000 - ●●●● - ●●●● - 0000         유효기간       00 00         핸드폰번호       010-1234-5678 (결제담당자 인증번호 확인 후 결제가 진행됩니다.) |        |                                            |
| 카드번호       0000 - ●●●● - ●●●● - 0000         유효기간       00 00         핸드폰번호       010-1234-5678 (결제담당자 인증번호 확인 후 결제가 진행됩니다.)                              | 지불방법   | 신한 바우처 카드                                  |
| 유효기간     00     00       핸드폰번호     010-1234-5678 (결제담당자 인증번호 확인 후 결제가 진행됩니다.)                                                                             | 카드번호   | 0000 - • • • • • • 0000                    |
| 핸드폰번호 010-1234-5678 (결제담당자 인증번호 확인 후 결제가 진행됩니다.)                                                                                                    | 유효기간   | 00 00                                      |
|                                                                                                    | 핸드폰번호  | 010-1234-5678 (결제담당자 인증번호 확인 후 결제가 진행됩니다.) |
|                                                                                                    |        | 결제취소 결제하기                                  |

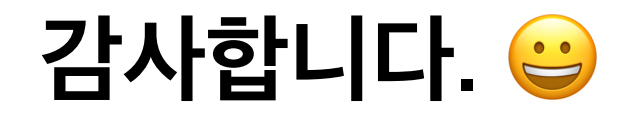